## Test Microbiology Society Research Online Journals Document révisé en janvier 2020

## Allez à https://www.microbiologyresearch.org/

Pour que le test soit positif, vous devez voir la mention « Welcome : INRAE » en cliquant sur le symbole « My Profile », en haut et à droite :

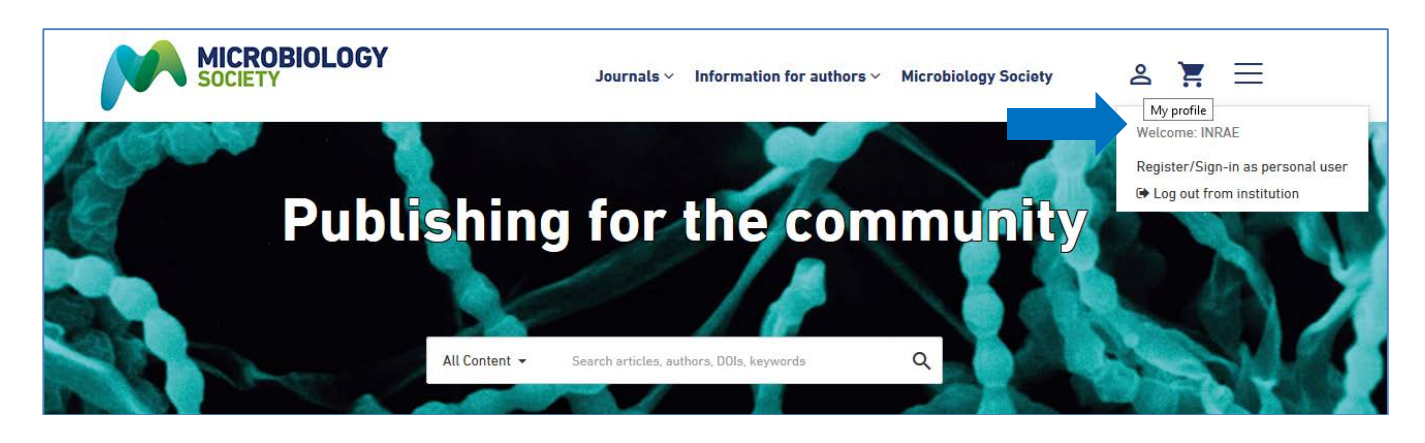

Les contenus souscrits se repèrent par le pictogramme 👌 et la mention "Subscribed"

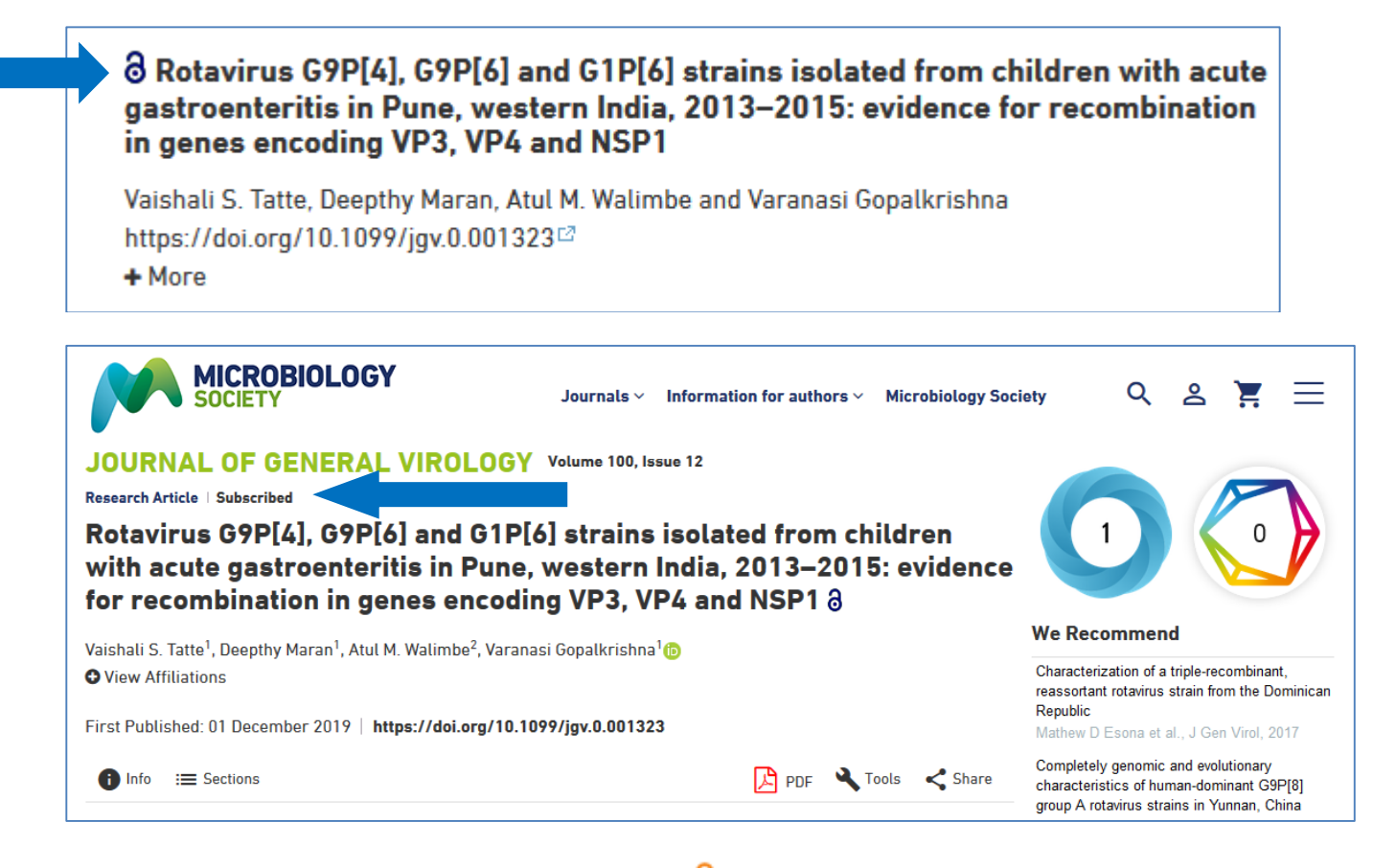

Les contenus en Open Access par le pictogramme 👌 et la mention "Open Access"

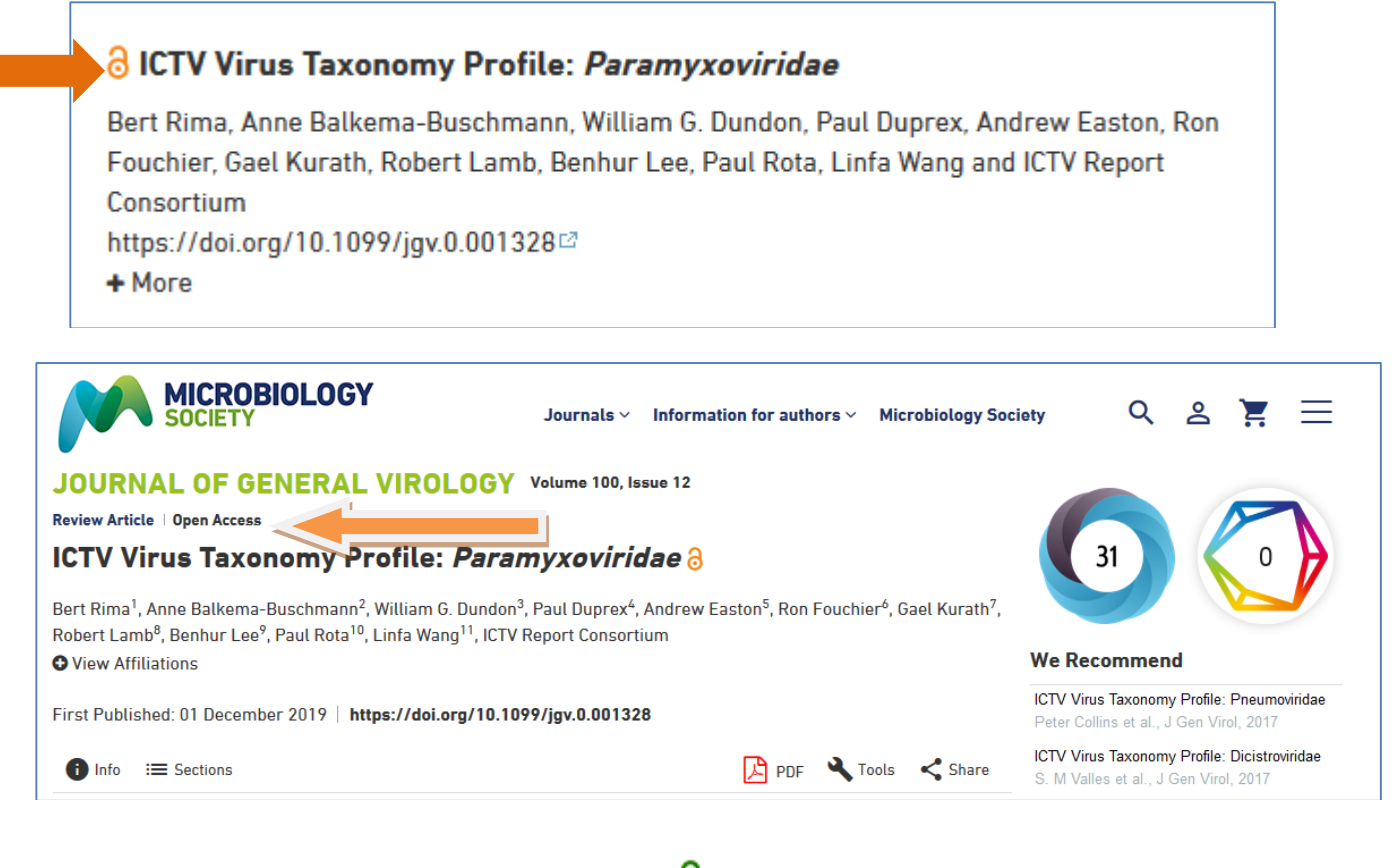

Les contenus libres d'accès par le pictogramme  $\epsilon^{a}$  et la mention "Free"

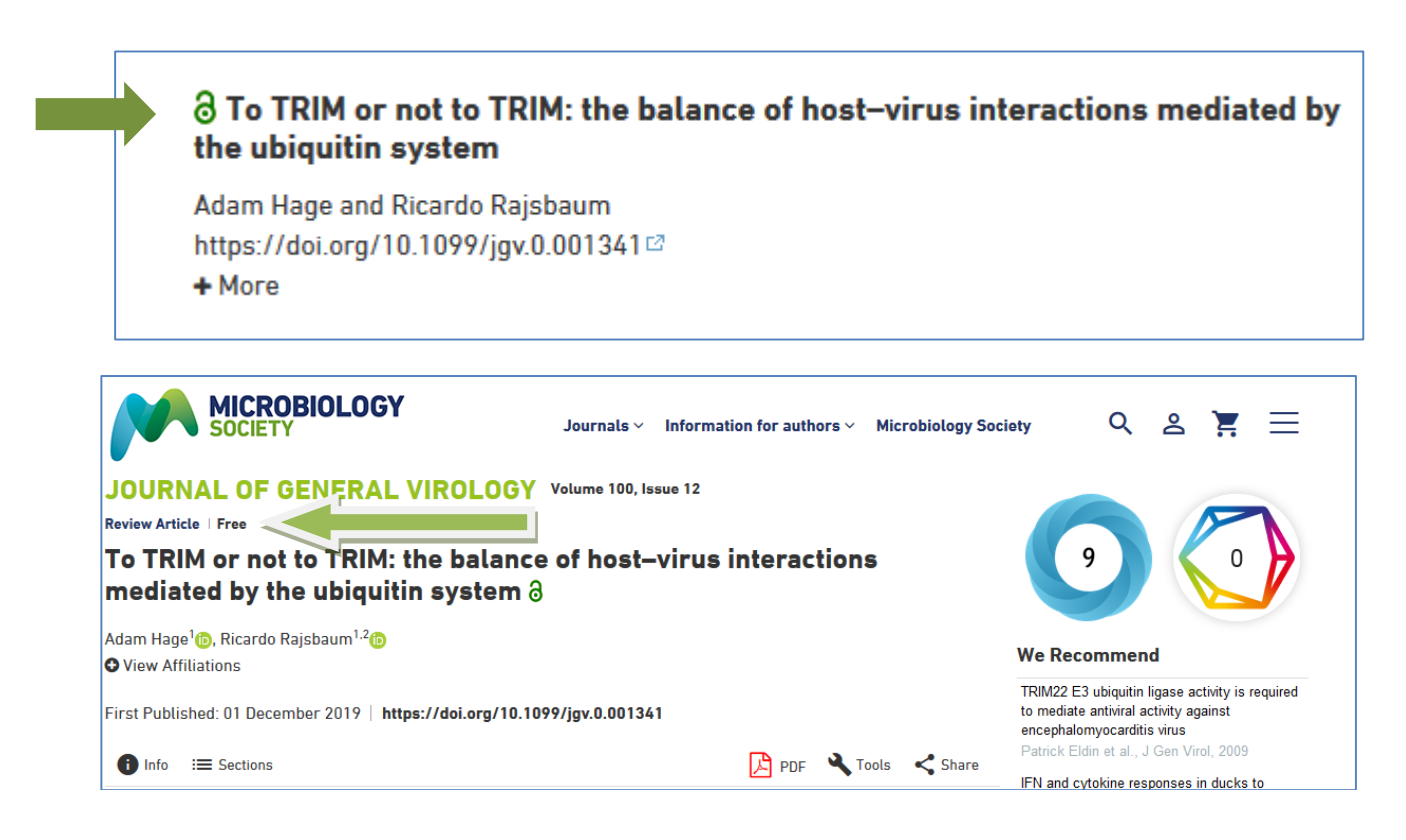